新機能完全解説 #4

#### カスタムツールパネル [新機能4]

よく使うツールだけを集めた自分専用のツールパネル(カスタムツールパネル)を自由に作成でき るようになりました。複数のカスタムツールパネルを作成して、並べて表示することもできます。

この機能を利用して、よく使うツールだけを集めたカスタムツールパネルを作っておけば、目的 のツールをすばやく選択できるので作業がよりスムーズに進みます。

## 新しいカスタムツールパネルを作成する

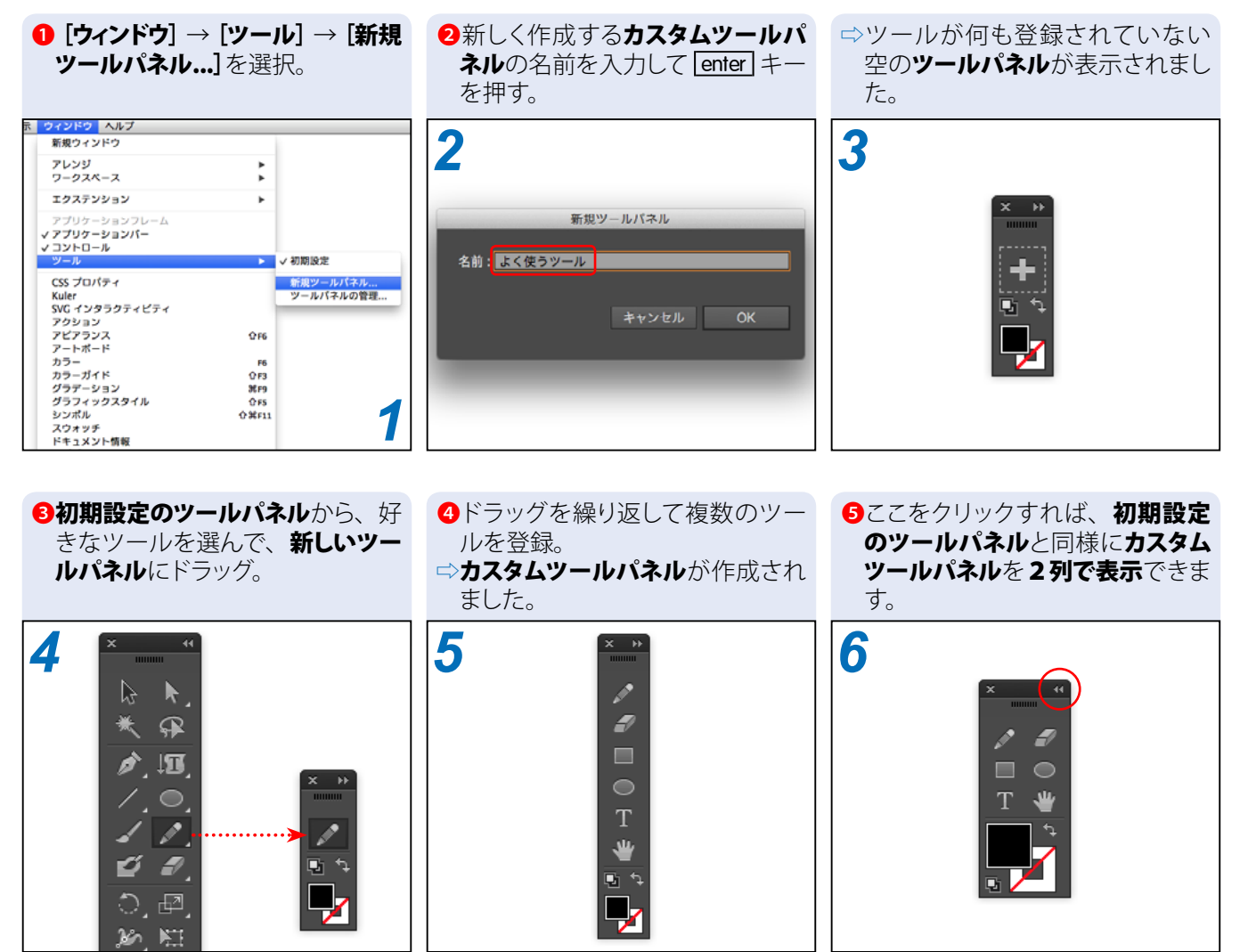

Memo, .....

玉生洋

## カスタムツールパネルを表示したり隠したりする

作成した**カスタムツールパネル**の名前は、**[ウィンドウ]** → **[ツール]** のサブメニューに表示されま

す。

| 表示 | ウィンドウ ヘルプ                                                                                     |                                                                                                    |                                            |
|----|-----------------------------------------------------------------------------------------------|----------------------------------------------------------------------------------------------------|--------------------------------------------|
|    | 新規ウィンドウ                                                                                       |                                                                                                    |                                            |
|    | アレンジ<br>ワークスペース                                                                               | <b>b</b>                                                                                                    |                                            |
|    | エクステンション                                                                                      | •                                                                                                    |                                            |
|    | アプリケーションフレーム<br>✓ アプリケーションパー<br>✓ コントロール                                                      |                                                                                                    | ここを選択すると、<br>初期設定のツールパネルを                  |
|    | ツール                                                                                           | ▶ ✔ 初期設定                                                                                                    |                                            |
|    | CSS プロパティ<br>Kuler<br>SVG インタラクティビティ<br>アクション<br>アピアランス<br>アートボード<br>カラー<br>カラーガイド<br>グラデーション | <ul> <li>✓ すべてのツール</li> <li>✓ すべてのツール</li> <li>✓ よく使うツール</li> <li>✓ グラフ作成用</li> <li>✓ 絵を描くツール</li> <li>新規ツールパネル…</li> <li>ツールパネルの管理…</li> <li>〇 F3</li> <li>第F9</li> </ul> | ここを選択すると、<br>カスタムツールパネルを<br>表示したり隠したりできます。 |

#### \*カスタムツールパネルの作成例

| ▼[初期設定]                                                                     | ▼[すべてのツール]                               | ▼[よく使うツール]                                                                                                    | ▼[グラフ作成用]                                                   |
|-----------------------------------------------------------------------------|------------------------------------------|----------------------------------------------------------------------------------------------------|-------------------------------------------------------------|
|                                                                             | × ● 「「「「「「」」」」」」」」」」」」」」」」」」」」」」」」」」」」」」 | <ul> <li>* * *</li> <li>* * /</li> <li>* /</li> <li>* /</li> <li>* /</li> <li>* 2</li> <li>* 7</li> <li>* 2</li> <li>* 7</li> <li>* 7</li></ul> | ****<br>***<br>***<br>***<br>***<br>***<br>***<br>**        |
| Illustrator CC の合計 82<br>種類のツールをすべて<br>並べてみました。これ<br>で、サブツールを選択<br>するのも楽々!? | ● 「「「「」」」」」」」」」」」」」」」」」」」」」」」」」」」」」」」」」  | 「絵を描くツール」 イラストを描く際に<br>集めました。ペン<br>ている場合等は、<br>このカスタムツー<br>ておくと、ツールの<br>く行えます。                                                                                                    | こ利用するツールを<br>タブレットを使用し<br>手元に近い場所に<br>ルパネルを配置し<br>D切り替えをすばや |

## ■ カスタムツールパネル内のツールを編集する

#### \*ツールを移動する

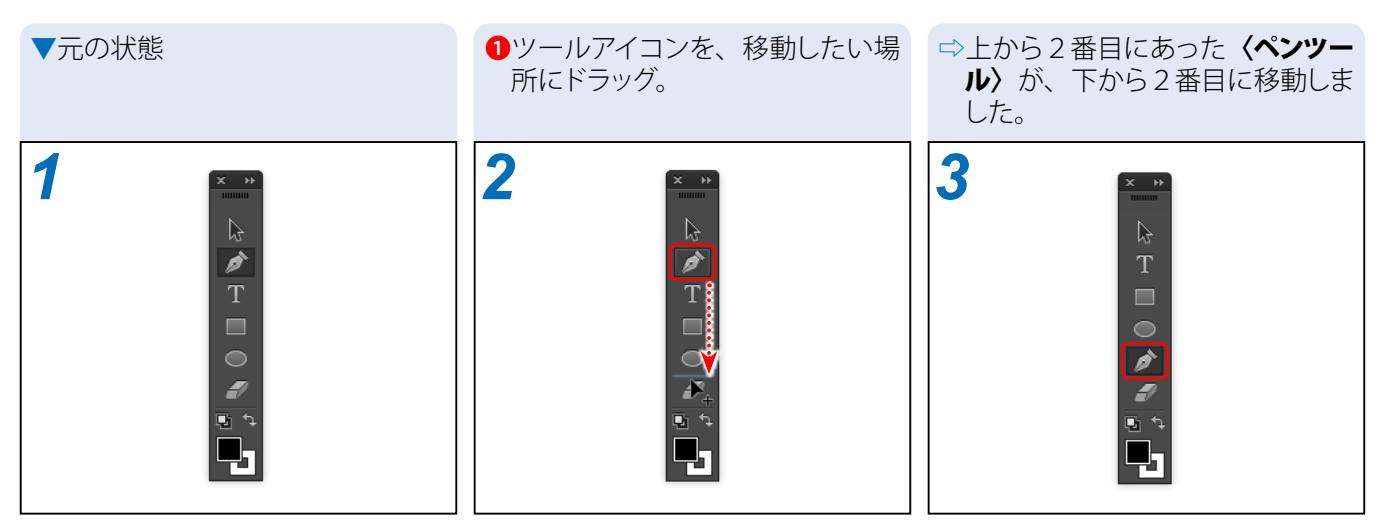

#### \*ツールの位置を交換する

| ▼元の状態    | ①ツールアイコンを、位置を交換したいツールアイコンの上にoption<br>(WIn では Att)キーを押しながら<br>ドラッグ。 | ⇒ <b>〈ペンツール〉</b> と <b>〈楕円ツール〉</b> の位<br>置が入れ替わりました。 |
|----------|---------------------------------------------------------------------|-----------------------------------------------------|
| <b>1</b> |                                                                     | 3                                                   |

#### \*ツールを削除する

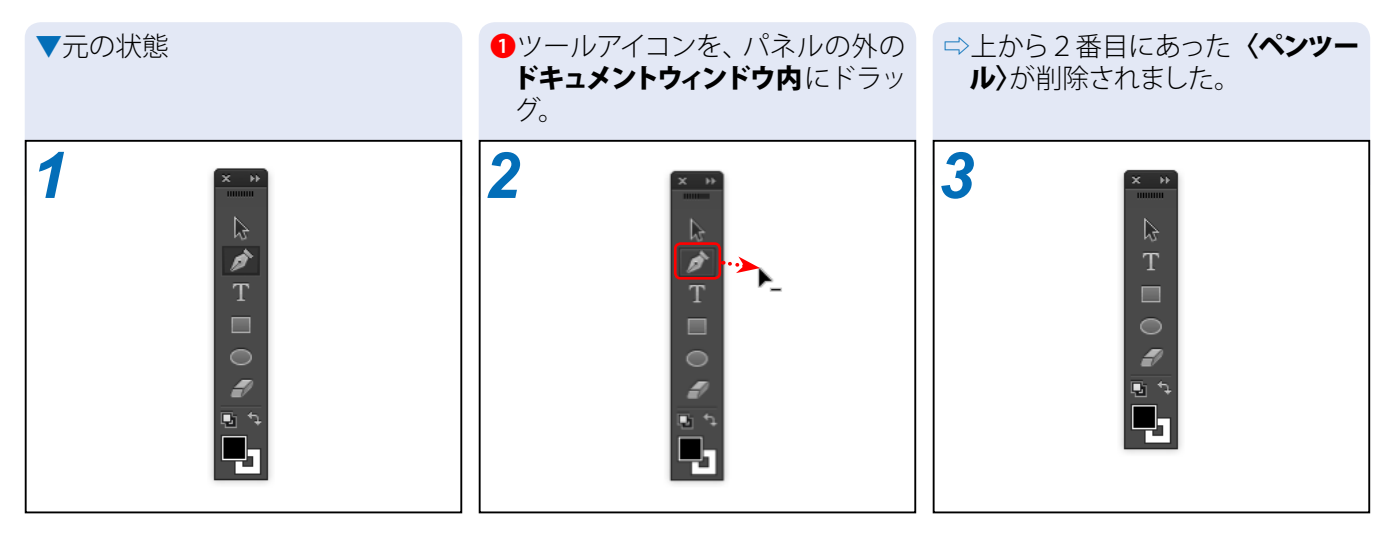

### カスタムツールパネルを管理する

[ウィンドウ] → [ツール] → [ツールパネルの管理...] を選択すると表示される (ツールパネルの管理) ダイアログボックスを利用すると、作成したカスタムツールパネルの名前を変更したり、削除したりすることができます。

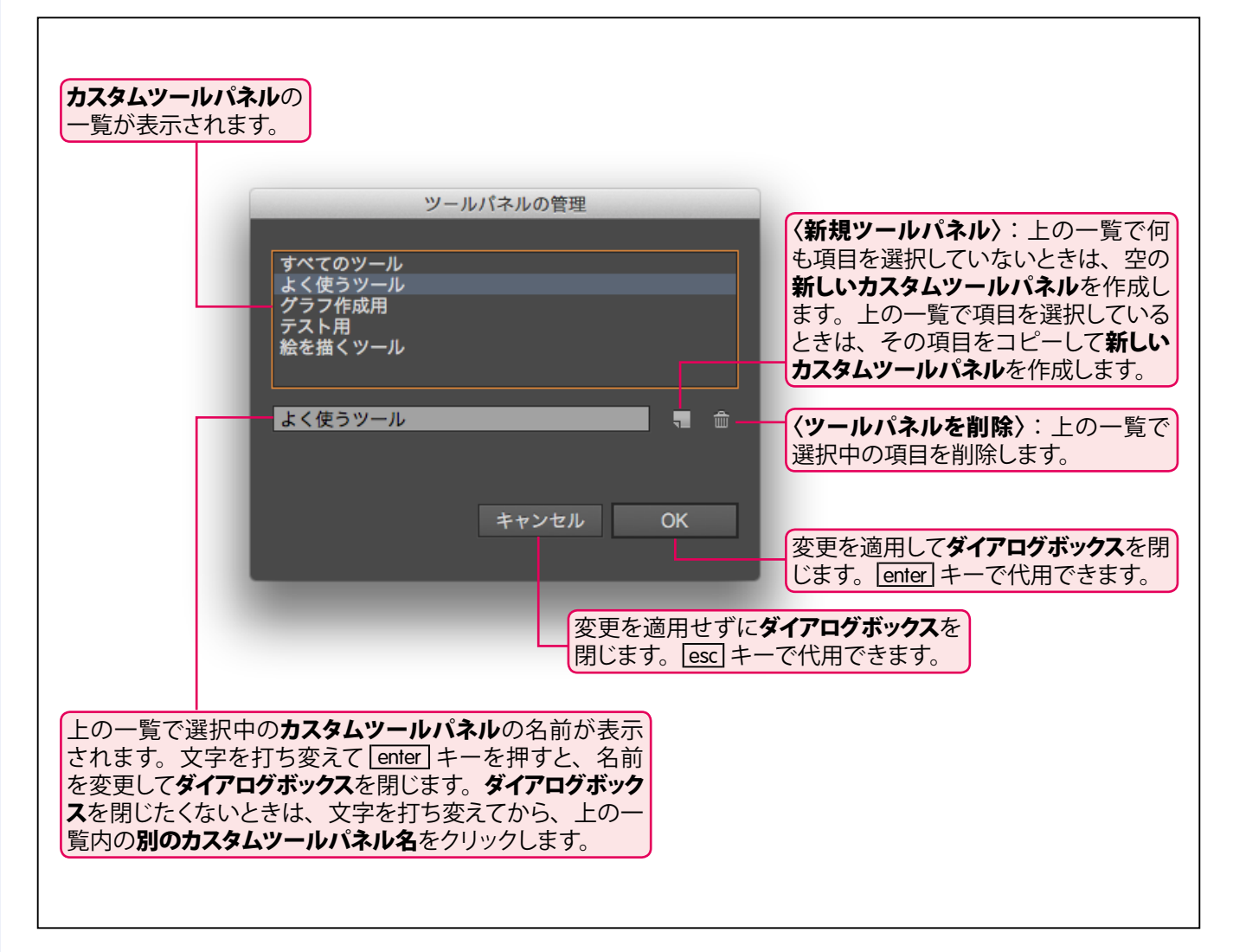

| Column |                                                                                                    |
|--------|----------------------------------------------------------------------------------------------------|
|        | ツールパネルを自分好みに変更できる待望の機能がついに搭載されました。「ショートカットキーでツールの切り替えを行う上級者にはそもそも不要」という意見もありますが、初期状態でショートカットキーが割り当てられていないツールもありますし、マウスやペンタブレット主体の作業を行っている際にすばやくツールを切り替える手段としてはとても役立つのではないでしょうか。<br>難点は、ドラッグによるツールの登録が少々面倒なところ。「すべてのツールが一覧表示されたダイアログボックスを表示して、ツールごとにチェックボックスをクリックしてオンとオフを切り替え」「すべてのツールアイコン |
|        | が表示されたパネルの中から、「shift +クリックで複数のツールをまとめて選択」といった方法が可能になれば、<br>カスタマイズがかなり楽になると思います。<br>また、縦横ともに3つ以上のアイコンを並べられるようにしたり、何も置かないない空白のマスを配置でき<br>るようになれば、ツールを自分なりに区分けして配置できるのでますます便利になりますね。<br>今後のバージョンアップに期待大です。                                                                                   |

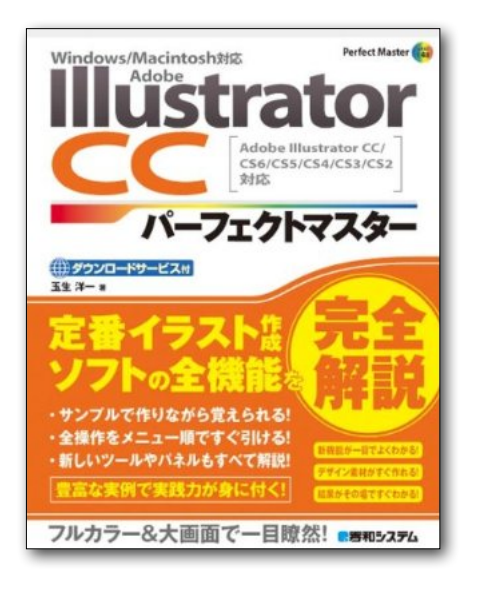

# **Illustrator CC** パーフェクトマスター

この PDF 記事とほぼ同じ感じで Illustrator の全機能を解説している書籍です。 手元にあると何かと安心な一冊。 お近くの書店またはネット書店で ぜひお買い求めください。

- ・玉生洋一(たまおよういち)著/秀和システム刊
- ・オールカラー 888 ページの超ボリュームで 3200 円+税!
- ・書籍内で使用しているサンプルファイルはダウンロード可能!
- Windows & Macintosh 両対応!
- ・Illustrator CS2 ~ CS6/CC に対応!

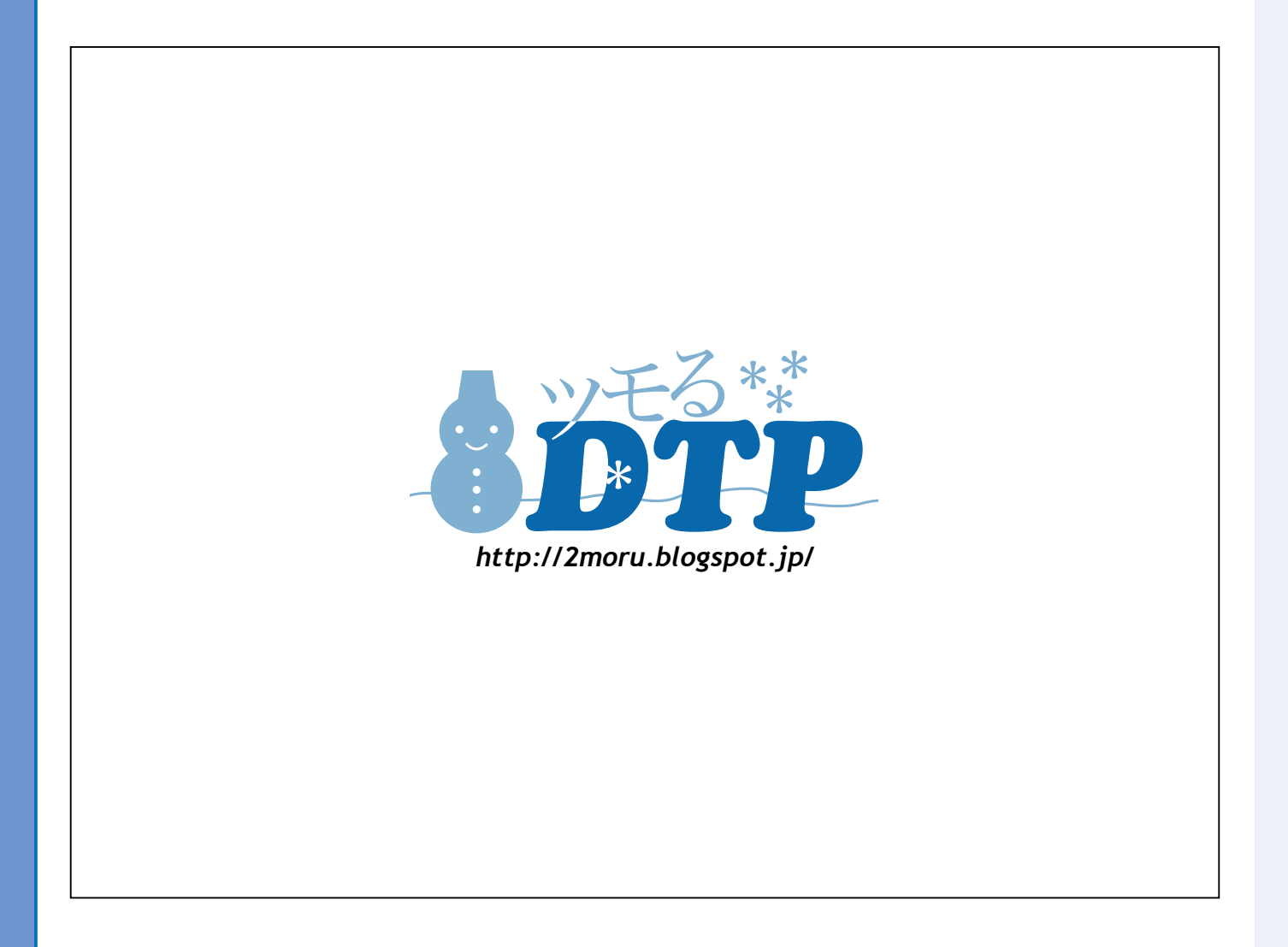